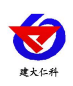

## RS-YG-N01

# 485 type photoelectric smoke detector fire alarm User manual

Document version: V2.0

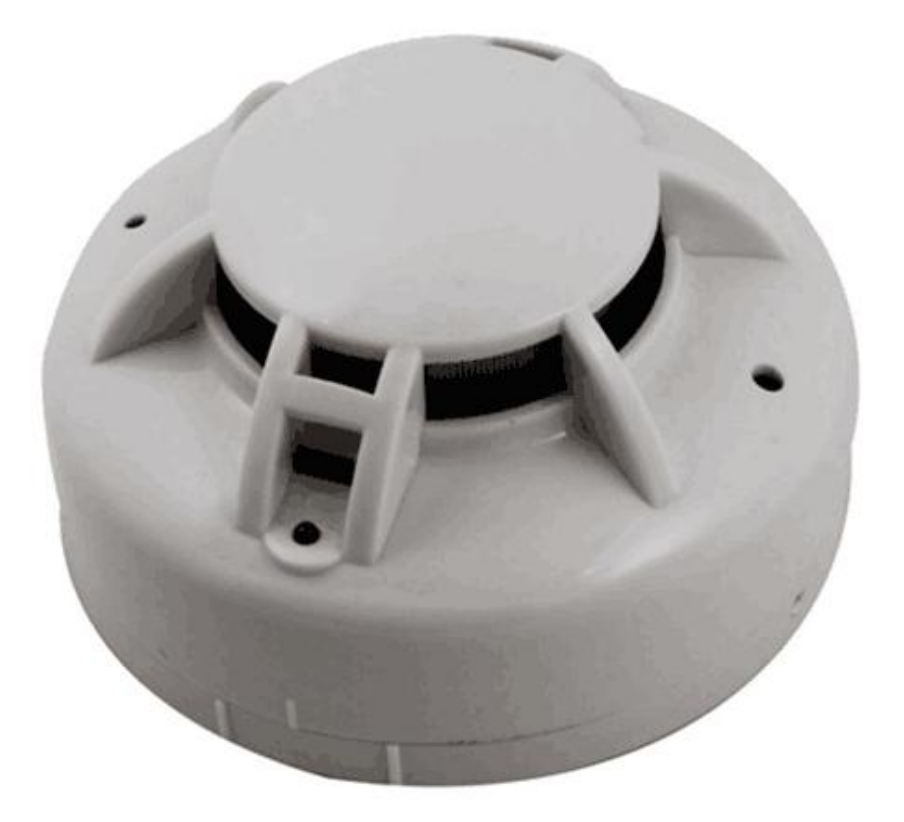

1

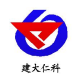

#### **Table of Contents**

| 1. Product introduction                                                                                                    |
|----------------------------------------------------------------------------------------------------|
| 1.1product description                                                                                                    |
| 1.2 Main Specifications                                                                                                    |
| 1.3 System framework                                                                                                    |
| 2. product features                                                                                                    |
| 3. Dimensions                                                                                                    |
| 4. Installation and wiring instructions                                                                                                    |
| 4.1 Equipment inspection before installation4                                                                                                    |
| 4.2 Wiring instructions                                                                                                    |
| 4.3 Installation Notes                                                                                                    |
| 4.3.1 Suitable installation location                                                                                                    |
| 4.3.2 Suitable installation location                                                                                                    |
| 4.3.3 installation method                                                                                                    |
| 5. Configuration software installation and use                                                                                                    |
| 5.1 Software selection                                                                                                    |
| 5.2 parameter settings                                                                                                    |
| 6 letter of agreement 8                                                                                                    |
| 0. Inter of agreement                                                                                                    |
| 6.1 Basic communication parameters                                                                                                    |
| 6.1 Basic communication parameters 8   6.2 Data frame format definition 9                                                                                                    |
| 6.1 Basic communication parameters 8   6.2 Data frame format definition 9   6.3 Register address 10                                                                                                    |
| 6.1 Basic communication parameters 8   6.2 Data frame format definition 9   6.3 Register address 10   6.4 Communication protocol example and explanation 10                                                                   |
| 6.1 Basic communication parameters 8   6.2 Data frame format definition 9   6.3 Register address 10   6.4 Communication protocol example and explanation 10   7. Common problems and solutions 11                             |
| 6.1 Basic communication parameters 8   6.2 Data frame format definition 9   6.3 Register address 10   6.4 Communication protocol example and explanation 10   7. Common problems and solutions 11   8. Contact information 11 |

www.renkeer.com

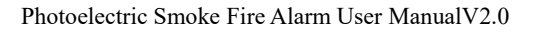

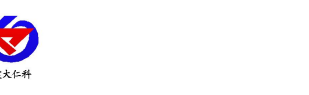

## **1.Product introduction**

## 1.1 product description

The RS-YG-N01 Photoelectric Smoke Fire Alarm (hereafter referred to as the alarm) is capable of detecting smoke generated during a fire. The alarm adopts photo-electricity smoke device and excellent production technology. It has stable work, beautiful appearance, simple installation and no need for debugging. It can be widely used in shopping malls, hotels, shops, warehouses, computer rooms, houses and other places for fire safety testing. The alarm has a built-in buzzer that emits a strong sound after an alarm. The alarm uses standard 485 signal output, Modbus protocol, and supports secondary development.

## **1.2 Main Specifications**

| Power supply: 10~30V DC                 | Static power: 0.12W              |
|-----------------------------------------|----------------------------------|
| Alarm power consumption: 0.7W           | Alarm sound: $\geq$ 80dB         |
| Signal output: RS485                    | letter of agreement: Modbus-RTU  |
| Smoke sensitivity: $1.06 \pm .26\%$ F T | Standards compliant: GB4715-2005 |
|                                         |                                  |

working environment: -10°C~50°C,  $\leq$ 95%, No condensation

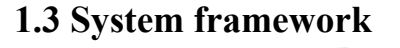

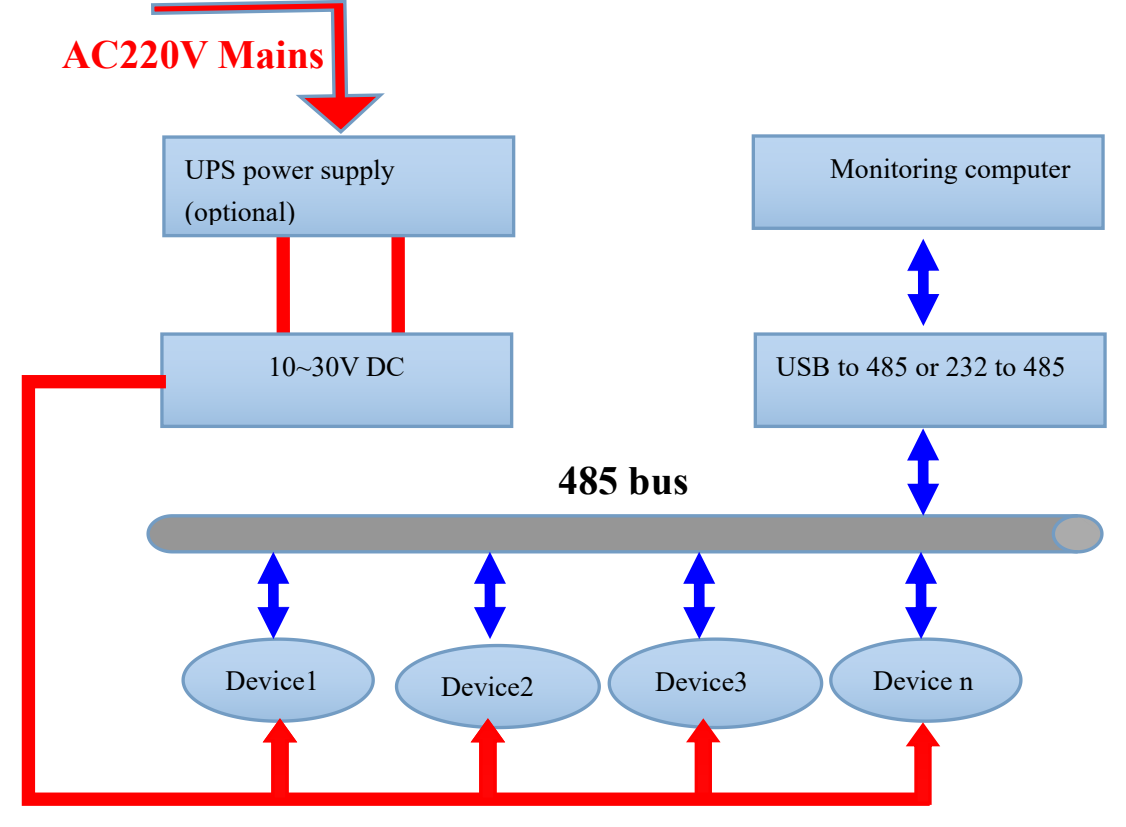

System solution block diagram

## 2. product features

- 1.Ceiling installation
- 2.Tamper cover
- 3.Using a microprocessor

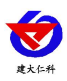

- 4. Automatic temperature compensation
- 5. Full  $360^{\circ}$  detection
- 6. LED ON&OFF selectable
- 7. Adjustable alarm delay
- 8. Using patch technology, anti-EMI, RFI interference

## **3. Dimensions**

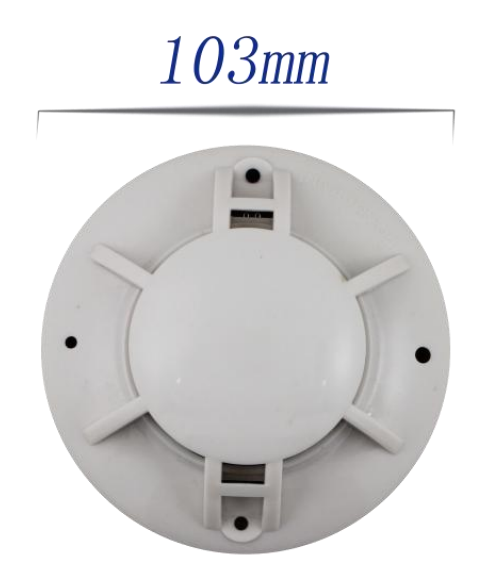

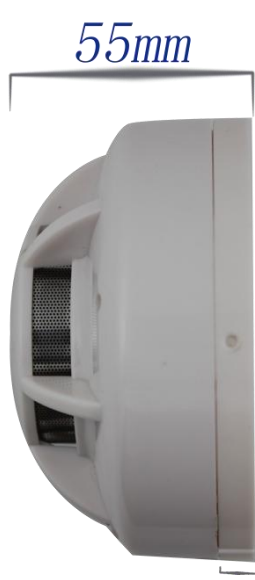

8mm

# 4. Installation and wiring instructions4.1 Equipment inspection before installation

Equipment List:

- 1.1 set of smoke sensor
- 2. Certificate, warranty card, wiring instructions, etc.
- 3. 12V/1A waterproof power supply 1 (optional)
- 4. USB to 485 (optional)

#### 4.2 Wiring instructions

The power input can be 10~30V. When wiring the 485 signal line, note that the A\B lines cannot be connected in reverse, and the addresses between multiple devices on the bus cannot conflict.

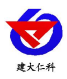

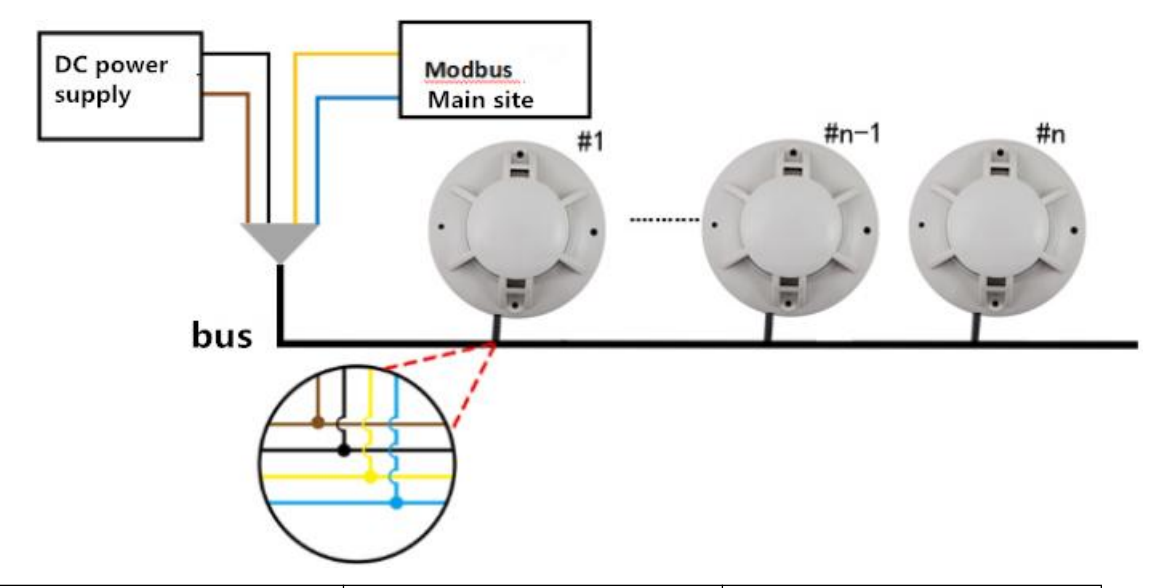

| Line color | Description           | Remarks   |
|------------|-----------------------|-----------|
| brown      | Power supply          | 10~30V DC |
| black      | Negative power supply |           |
| yellow     | 485-A                 |           |
| blue       | 485-B                 |           |

#### **4.3Installation Notes**

#### 4.3.1Suitable installation location

When installed on the roof, it should be placed in the middle of the roof. If it is installed on the inclined or human roof, the alarm should be kept at a certain distance from the roof. When the slope is less than  $30^{\circ}$ , the distance is 0.2m, more than  $30^{\circ}$ . The distance is from 0.3m to 0.5m.

#### 4.3.2 Location and environment to avoid installation

- 1. Places where smoke is normally trapped
- 2. Locations with large dust, water mist, steam, oil mist pollution and corrosive gases
- 3. Locations with relative humidity greater than 95%
- 4. Locations with ventilation speeds greater than 5 m/s
- 5. Close to fluorescent fixtures

#### 4.3.3 installation method

Two mounting holes of 5 mm in diameter were placed at a distance of 60 mm from the ceiling, and the detector base was fixed to the ceiling with a plug and a screw.

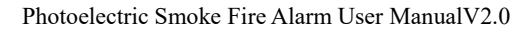

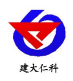

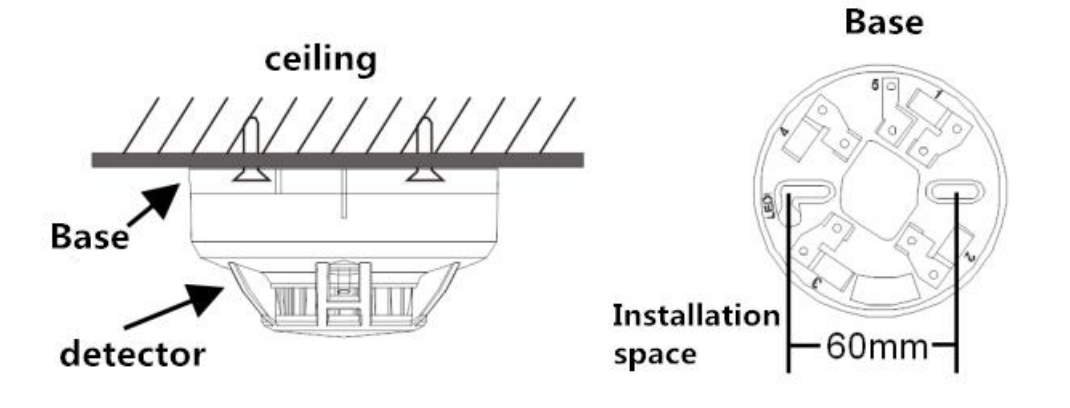

## 5. Configuration software installation and use

#### 5.1 Software selection

Open the package and select "Debug Software"---"485 Parameter Configuration Software" to

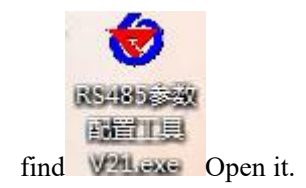

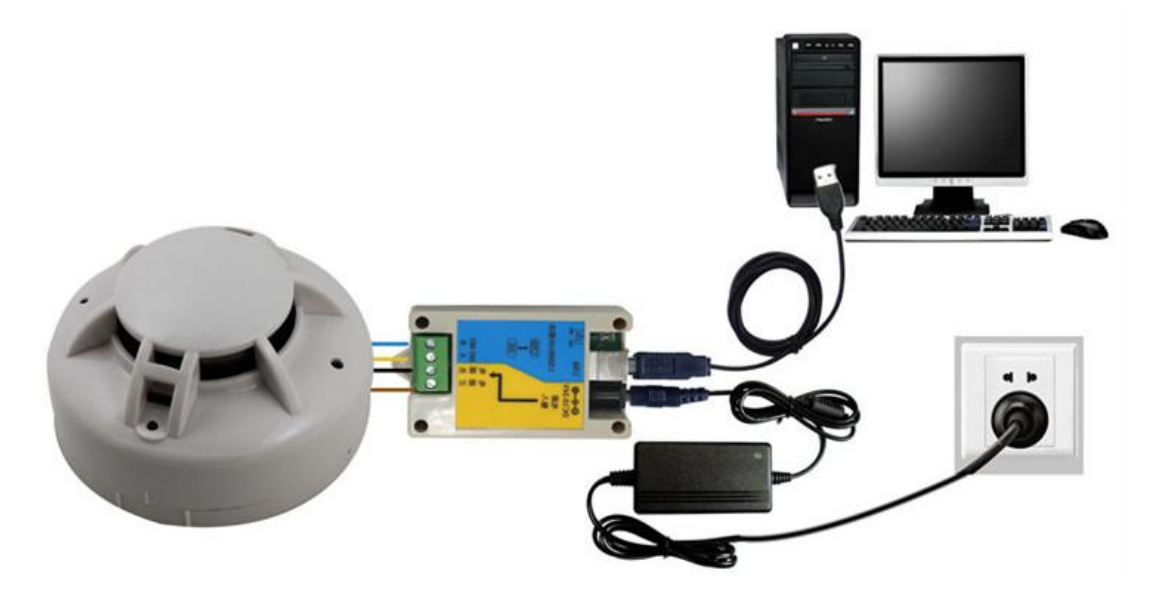

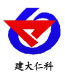

#### **5.2parameter settings**

1. Select the correct COM port ("My Computer - Properties - Device Manager - Port" to view the COM port). The following figure lists the drive names of several different 485 converters.

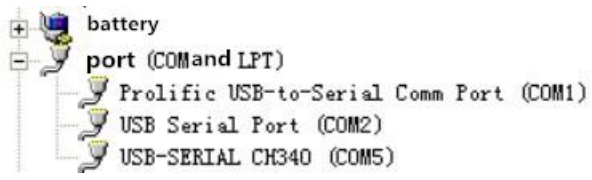

2. Connect only one device and power on separately. Click the test baud rate of the software. The software will test the baud rate and address of the current device. The default baud rate is 4800 bit/s and the default address is 0x01.

3. Modify the address and baud rate according to the needs of use, and query the current functional status of the device.

4. If the test is not successful, please re-check the equipment wiring and 485 driver installation

7

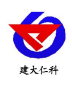

Photoelectric Smoke Fire Alarm User ManualV2.0

| Serial Port Num:                                                                                                    | COM4 -      | Search Devi                                                                      | ze                                                                                  |
|----------------------------------------------------------------------------------------------------|-------------|----------------------------------------------------------------------------------|-------------------------------------------------------------------------------------|
| Device Address:                                                                                                    | 1           | Read                                                                             | Write                                                                               |
| Device Band Rate:                                                                                                    | 4800        | Read                                                                             | Write                                                                               |
| Temperature Value:                                                                                                    |             | Read                                                                             |                                                                                     |
| Humidity Value:                                                                                                    |             | Read                                                                             |                                                                                     |
| Water Leak Status:                                                                                                    |             | Read                                                                             |                                                                                     |
| Power Failure Status:                                                                                                    |             | Read                                                                             |                                                                                     |
| Light Inte Search Resu                                                                                                    |             | X                                                                                | Para Writ                                                                           |
| Switch C Device Ad<br>Remote Signal                                                                                                    | dress:1 Ban | d Rate:4800                                                                      | Write<br>Write                                                                      |
| Switch C Device Ad<br>Remote Signal<br>Humidity<br>Humidity                                                                                                    | dress:1 Ban | d Rate:4800<br>determine                                                         | Write<br>Write<br>Write                                                             |
| Switch C<br>Device Ad<br>Remote Signal<br>Humidity<br>Humidity<br>Temperature Upper Limit:                                                                                                    | dress:1 Ban | d Rate:4800<br>determine                                                         | Write<br>Write<br>Write<br>Write                                                    |
| Switch C<br>Device Ad<br>Memote Signal<br>Humidity<br>Humidity<br>Temperature Upper Limit:<br>Temperature Lower Limit:                                                                                                    | dress:1 Ban | d Rate:4800<br>determine<br>Read<br>Read                                         | Write<br>Write<br>Write<br>Write<br>Write                                           |
| Switch C<br>Device Ad<br>Mumidity<br>Humidity<br>Temperature Upper Limit:<br>Temperature Lower Limit:<br>Humidity Hysteresis:                                                                                              | dress:1 Ban | d Rate:4800<br>determine<br>Read<br>Read<br>Read                                 | Write<br>Write<br>Write<br>Write<br>Write<br>Write                                  |
| Switch C<br>Nemote Signal<br>Humidity<br>Humidity<br>Temperature Upper Limit:<br>Temperature Lower Limit:<br>Humidity Hysteresis:                                                                                          | dress:1 Ban | d Rate:4800<br>determine<br>Read<br>Read<br>Read<br>Read                         | Write<br>Write<br>Write<br>Write<br>Write<br>Write<br>Write                         |
| Switch C<br>Lemote Signal<br>Humidity<br>Humidity<br>Temperature Upper Limit:<br>Temperature Lower Limit:<br>Humidity Hysteresis:<br>Temperature Hysteresis:<br>Humidity Adjust:                                           | dress:1 Ban | d Rate:4800<br>determine<br>Read<br>Read<br>Read<br>Read<br>Read                 | Write<br>Write<br>Write<br>Write<br>Write<br>Write<br>Write<br>Write                |
| Switch C<br>Remote Signal<br>Humidity<br>Humidity<br>Temperature Upper Limit:<br>Temperature Lower Limit:<br>Humidity Hysteresis:<br>Temperature Hysteresis:<br>Kumidity Adjust:<br>Temperature Adjust:                    | dress:1 Ban | d Rate:4800<br>determine<br>Read<br>Read<br>Read<br>Read<br>Read<br>Read         | Write<br>Write<br>Write<br>Write<br>Write<br>Write<br>Write<br>Write                |
| Switch C<br>Lemote Signal<br>Humidity<br>Humidity<br>Temperature Upper Limit:<br>Temperature Lower Limit:<br>Humidity Hysteresis:<br>Temperature Hysteresis:<br>Humidity Adjust:<br>Temperature Adjust:<br>LCD Device Cont | dress:1 Ban | d Rate:4800<br>determine<br>Read<br>Read<br>Read<br>Read<br>Read<br>LCD Device C | Write<br>Write<br>Write<br>Write<br>Write<br>Write<br>Write<br>Write<br>Ontrol Mode |

## 6. letter of agreement

## 6.1 Basic communication parameters

| Code        | 8-bit binary                                                                 |
|-------------|------------------------------------------------------------------------------|
| Data bit    | 8 digits                                                                     |
| Parity bit  | no                                                                           |
| Stop bit    | 1 person                                                                     |
| Error check | CRC (redundant cyclic code)                                                  |
| Baud rate   | 2400bit/s, 4800bit/s, 9600 bit/s can be set, the factory default is 4800bit/ |

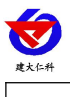

### 6.2 Data frame format definition

Adopt Modbus-RTU communication protocol, the format is as follows:

Initial structure  $\geq$  4 bytes of time

s

Address code = 1 byte

Function code = 1 byte

Data area = N bytes

Error check = 16-bit CRC code

End structure  $\geq$  4 bytes of time

Address code: is the address of the transmitter, which is unique in the communication network (factory default 0x01). Function code: The instruction function of the command sent by the host. This transmitter only uses function code 0x03 (read register data).

Data area: The data area is the specific communication data. Note that the 16-bit data high byte is in front! CRC code: Two-byte check code.

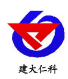

#### Host inquiry frame structure:

| a | ddress<br>code | function<br>code | Register start<br>address | Register<br>length | Check code low | Check code high |
|---|----------------|------------------|---------------------------|--------------------|----------------|-----------------|
| 1 | l byte         | 1 byte           | 2 bytes                   | 2 bytes            | 1 byte         | 1 byte          |

Slave response frame structure:

| address<br>code | function<br>code | Effective<br>number of<br>bytes | Data area | Second data<br>area | Nth data area | Check code |
|-----------------|------------------|---------------------------------|-----------|---------------------|---------------|------------|
| 1 byte          | 1 byte           | 1 byte                          | 2 bytes   | 2 bytes             | 2 bytes       | 2 bytes    |

## 6.3 Register address

| Register address | PLC or configuration | content               | operating  |
|------------------|----------------------|-----------------------|------------|
|                  | address              |                       |            |
| 0003 H           | 40004                | Alarm status,         | Read only  |
|                  |                      | 0 stands for normal,  |            |
|                  |                      | 1 is alarm            |            |
| 0033 H           | 40052                | Alarm-delay. Default  | Read/Write |
|                  |                      | is 0s, 0-65535s could |            |
|                  |                      | be seted              |            |
| 07D0 H           | 42001                | Address. Default of   | Read/Write |
|                  |                      | 1, 1-254 could be     |            |
|                  |                      | seted                 |            |
| 07D1 H           | 42002                | Baud rate.            | Read/Write |
|                  |                      | 0standards for 2400,  |            |
|                  |                      | 1 standards for4800,  |            |
|                  |                      | 2 standards for 9600  |            |

## 6.4 Communication protocol example and explanation

Example: Asking for the working status of the alarm

#### Inquiry frame:

| address code | function code | starting addres | Data length | Check code 1 | Check code hi |
|--------------|---------------|-----------------|-------------|--------------|---------------|
| dudress code |               | S               | Dum length  | ow           | gh            |
| 0x01         | 0x03          | 0x00 0x03       | 0x00 0x01   | 0x74         | 0x0A          |

#### Response frame: Answer to the alarm status alarm

| address code | function code | Returns the nu<br>mber of valid b<br>ytes | Alarm status | Check code 1<br>ow | Check code<br>high |
|--------------|---------------|-------------------------------------------|--------------|--------------------|--------------------|
| 0x01         | 0x03          | 0x02                                      | 0x00 0x01    | 0x79               | 0x84               |

Alarm status description:

| Alarm status code Alarm status |
|--------------------------------|
|--------------------------------|

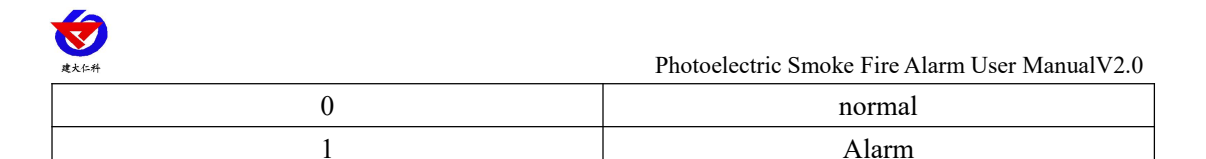

## 7. Common problems and solutions

The device cannot be connected to the PLC or computer, possible reasons:

1) The computer has multiple COM ports, and the selected port is incorrect.

2) The device address is incorrect, or there is a device with a duplicate address (all the factory defaults to 1).

3) Baud rate, check mode, data bit, stop bit error.

4) The host polling interval and the waiting response time are too short and need to be set to more than 200ms.

5) The 485 bus is disconnected, or the A and B lines are reversed.

6) If the number of devices is too large or the wiring is too long, the power should be supplied

nearby, add 485 enhancer, and increase the resistance of  $120\Omega$  terminal.

7) The USB to 485 driver is not installed or damaged.

8) Equipment damage.

## 8. Contact information

Shandong Renke Measurement & Control Technology Co., Ltd. Address: 2886 Fengjing Road, High-tech Zone, Jinan City, Shandong Province Zip code: 250101 Phone: 400-085-5807 Fax: (86)0531-67805165 Website: www.renkeer.com Cloud platform address: www.0531yun.cn

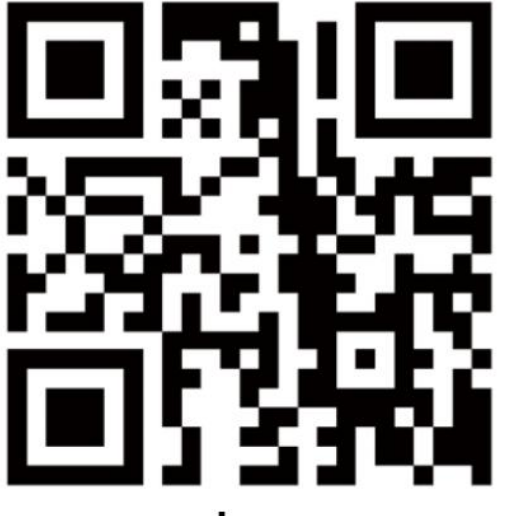

www.renkeer.com

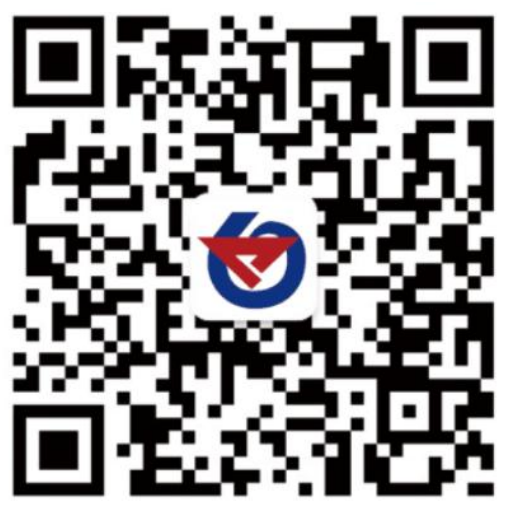

Shandong Renke Control Technology Co., Ltd.

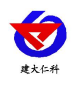

## 9. Document history

The V1.0 documentation was created.

V2.0 documentation update.